## **Student Email Access**

## **Password Information**

Most students will be able to access their email using their regular Denton ISD password. These students should skip to page 2 of this document.

If the regular password does not work, follow the steps below.

1. Press Ctrl + Alt + Del and select Change Password.

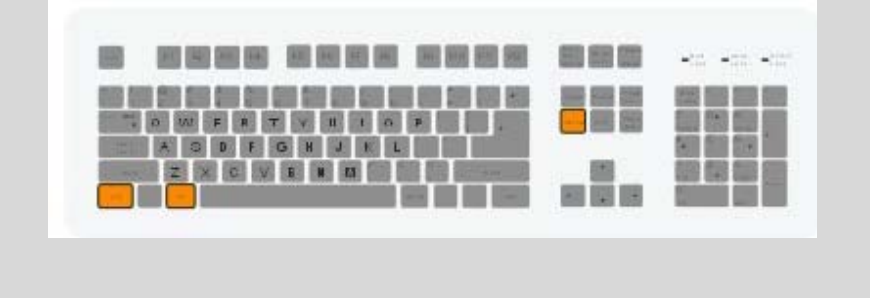

| Windows Security                                                     |                   |
|----------------------------------------------------------------------|-------------------|
| Copyright © 1985-2001<br>Microsoft Corporation                       |                   |
| Logon Information                                                    |                   |
| You are logged on as                                                 |                   |
| Logon Date: 4/3/2007 9:27:43 PM                                      |                   |
| Use the Task Manager to close an application that is not responding. |                   |
| Log Off                                                              | <u>S</u> hut Down |
| Change Password                                                      | Cancel            |
|                                                                      |                   |

2. You will be prompted to enter your Current Password. Then, you will enter your New Password **twice**.

Click OK.

This new password will function as your Denton ISD login password as well as your email password.

\*Scroll down for login information.

## **Login Information**

- Go to <u>http://login.live.com/</u>.
  \*Notice that there is **no** www in front.
- 4. Login using your id#@dentonstudent.org and the new password you created.
- 5. If you're on a public computer, such as a school computer, select "Always ask for my e-mail address and password."
- 6. Complete Security information completely. Look for "United States" for country.
- 7. You are now ready to use your Denton ISD email address as well as a 5 GB SkyDrive.

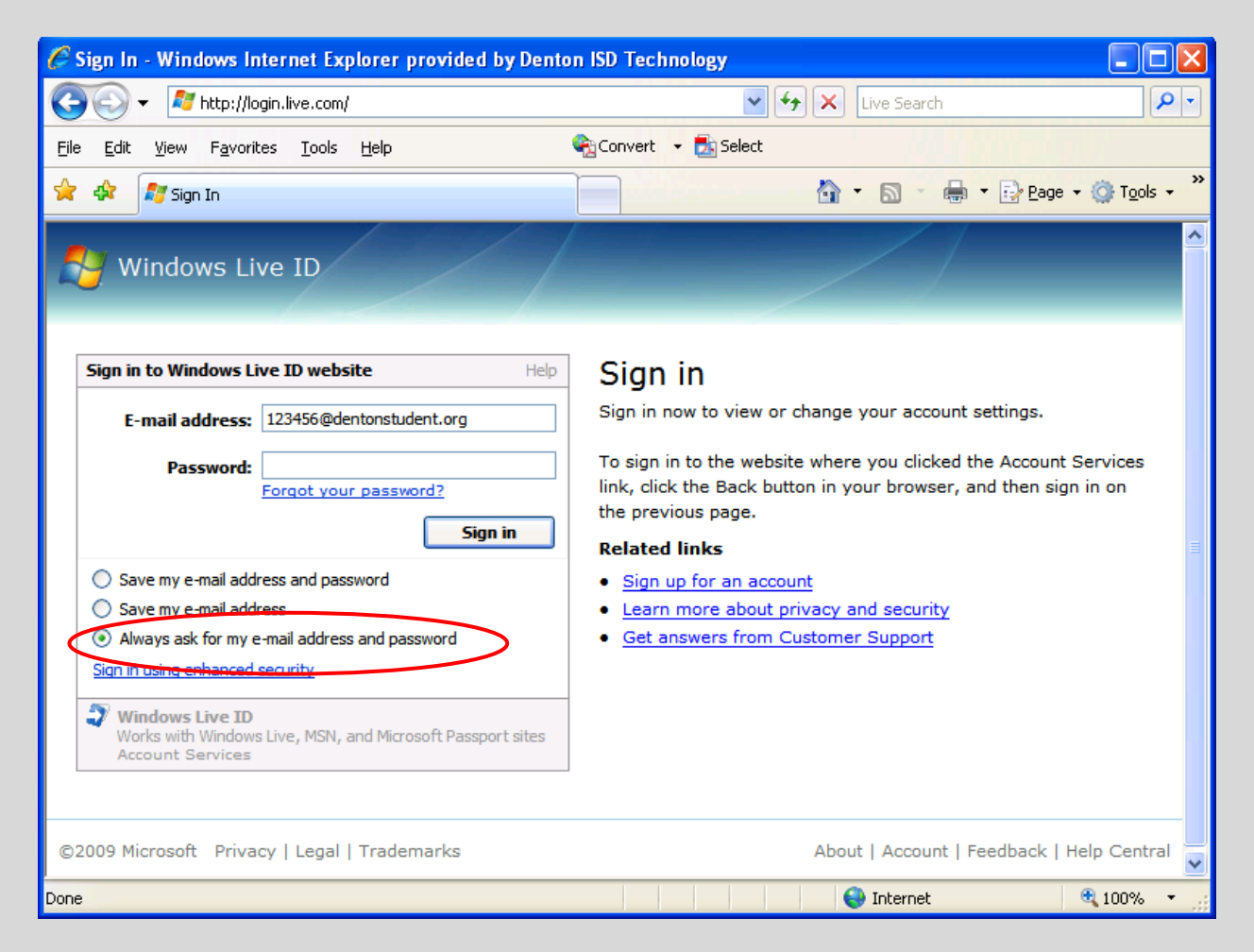

\*\*Remember that you have agreed to the districts Acceptable Use Policy. District email accounts are subject to AUP and are monitored. Violation of the AUP will result in loss of your network account.